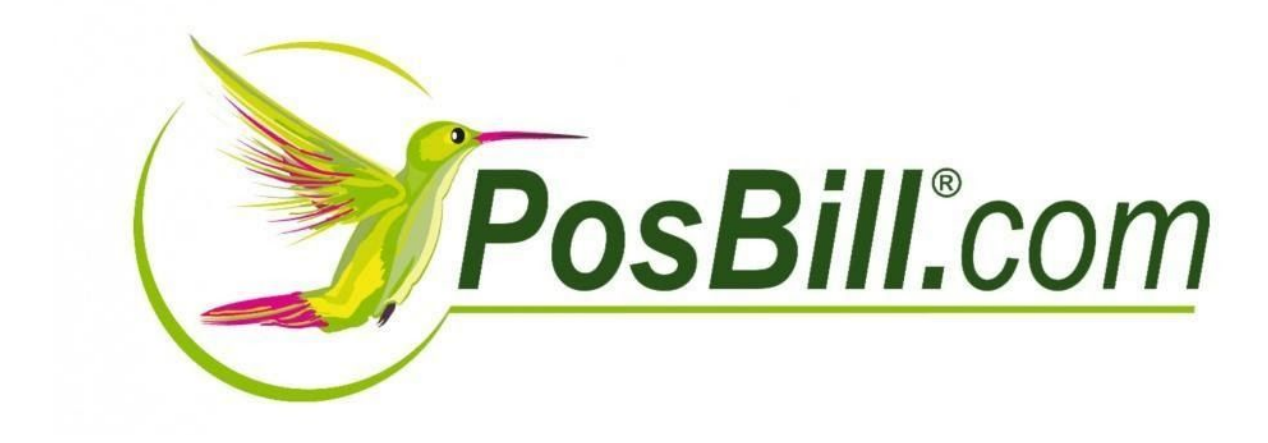

## Pauschale MwSt-Änderung

Anleitung

Version 18 Änderungen und Irrtümer vorbehalten

> Vertrieb: PosBill GmbH Brunnengasse 4 56355 Kehlbach

## Pauschale MwSt-Änderung

Die Regierungskoalition hat am 22.4.2020 beschlossen, den Umsatzsteuersatz in der Gastronomie teilweise zu senken. Um dir die Umstellung so einfach wie möglich zu machen, haben wir die Pauschale Artikeländerung um die MwSt erweitert.

## Änderung des MwSt-Satzes über die Pauschale Artikeländerung

Die Pauschale Artikeländerung findest du im Backoffice unter Artikel.

Hier kannst du ab sofort den MwSt-Schlüssel pauschal für alle angelegten Artikel oder begrenzt auf nur eine bestimmte Haupt- / oder Untergruppe ändern.

|      | Achtung! Einmal durchgeführte Änderung                              | jen können nict                     | ht wieder rückgängig gemacht werden.                                                    |
|------|---------------------------------------------------------------------|-------------------------------------|-----------------------------------------------------------------------------------------|
| Nein | Alle Artikel auf Rabattfähig setzen                                 | Nein                                | Alle Artikel auf nicht Rabattfähig setzen                                               |
| Nein | Alle Artikel auf Fixpreis setzen                                    | Nein                                | Bei allen Artikeln den Fixpreis entfernen                                               |
| Nein | Für alle Artikel einen außer Haus Steuersatz zulassen               | Nein                                | Bei allen Artikeln den außer Haus Steuersatz sperren                                    |
| Nein | Alle Artikel auf Inventurbestand setzen                             | Nein                                | Für alle Artikel den Inventurbestand entfernen                                          |
| Nein | Alle Artikel können ohne Preisangabe abgerechnet<br>werden          | Nein                                | Für alle Artikel muss ein Preis eingegeben werden                                       |
| Nein | Kellnerprovision ändern Kellnerprovi                                | ision 0,00                          | € In % vom Verkaufspreis Nein                                                           |
| Nein | Artikelsperre ändern O Der Artikel ist nich O Der Artikel ist in de | t gesperrt.<br>er Anzeige gesperrt, | O Der Artikel ist total gesperrt.<br>, kann aber über die Artikelnummer gebucht werden. |
| Nein | Alle Artikel auf diesen Bondrucker setzen.                          |                                     |                                                                                         |
| Nein | Alle Artikelpreise um einen angegebenen Prozentsatz verä            | ndern                               | O Erhöhen @ Reduzieren                                                                  |
|      | Prozentsatz 0 % Nein                                                | Auch die zukünft                    | tigen Preise, falls angelegt, mit anpassen                                              |
|      | Preise runden auf: $\bigcirc 0,01 \in 0,05 \in$                     | ○ 0,10 €                            | ○ 1,00 €                                                                                |
| Nein | Alle Artikel auf folgenden MwSt-Schlüssel setzen 0                  | = 0 % Aus                           | Als zukünftiger MwSt-Schlüssel eintragen                                                |
|      | Die Anderungen können auf einzelne Hauptg                           | ruppen oder Unter                   | gruppen eingegrenzt werden.                                                             |
|      | Hauptgruppe v                                                       | Unter                               | rgruppe v                                                                               |
|      |                                                                     |                                     |                                                                                         |
|      |                                                                     |                                     |                                                                                         |

Hierzu aktiviert du den Parameter "Alle Artikel auf folgenden MwSt-Schlüssel setzen" und

wählst den entsprechenden MwSt-Schlüssel aus.

Über die Taste "Änderungen ausführen" löst du den Änderungsvorgang aus. Die Kasse fragt dich nun nochmal, ob die Änderung wirklich vornehmen möchtest. Hierbei zeigt diese dir auch an, wie viele Artikel von der Änderung betroffen sind.

Sobald die Änderungen vollzogen wurden, bestätigt die Kasse dies mit einem Hinweis und schließt daraufhin die Pauschale Artikeländerung automatisch.

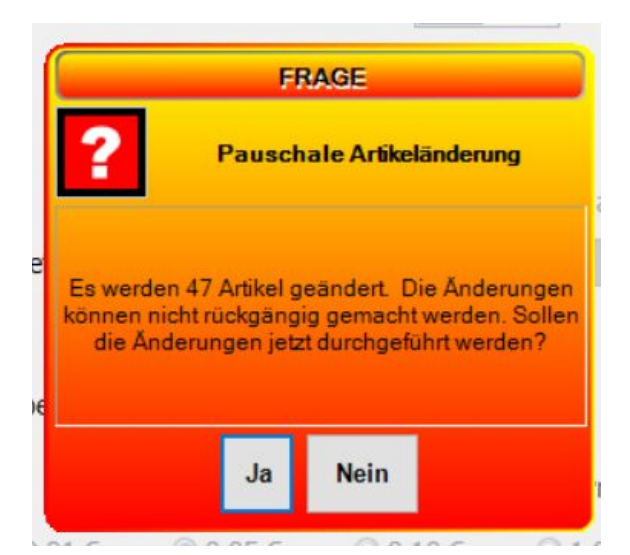

## Änderung des MwSt-Satzes zu einem definierten Datum

Die Änderung des MwSt-Satzes kann auch zu einem definierten Datum automatisch erfolgen. Hierzu wurde die Funktion "Zukünftige Preis" um den MwSt-Satz erweitert.

In der Pauschalen Artikeländerung kannst du beim MwSt-Schlüssel einstellen, ob der MwSt-Schlüssel als zukünftiger MwSt-Schlüssel eingetragen werden soll.

| Aus            | Als zukünftiger MwSt-Schlüssel eintragen |
|----------------|------------------------------------------|
| r Untergrupper | n eingegrenzt werden.                    |

Wenn du die Funktion aktivierst, wird der MwSt-Schlüssel nicht sofort in den Artikeln geändert. Stattdessen wird dieser als zukünftiger MwSt-Schlüssel im Artikel hinterlegt. Zusätzlich wird der Parameter "Der MwSt-Schlüssel soll zum angegeben Datum geändert werden" aktiviert.

Nun musst du nur noch das Datum definieren, an dem die Änderung vorgenommen werden soll. Hierzu gehst du in den Firmenstamm und gibst das Datum unter dem Reiter Einstellungen an.

| ۲                 | Neu Leer Neu Kopie Speichern Löschen Anfang Rück Vor Ende Sychen Beenden                                                                           |
|-------------------|----------------------------------------------------------------------------------------------------|
| Artikel           | Der Zukünftige Preis wird beim Erreichen des Änderungsdatums in die Preisfelder des Artikels übertragen und<br>anschließend auf 0 zurück gestellt. |
| Parameter         | Zukünftige Preise ab: Unbekannt Das Datum der nächsten Preisänderung wird in den Firmendaten angegeben.                                            |
| Weitere Parameter | Jetziger Verkaufspreis Jetziger Einkaufswert0,00] €                                                                                                |
| Portion / Bestand | Neuer Verkaufspreis 0,00 € Neuer Einkaufswert 0,00 €                                                                                               |
| Zusatztext        |                                                                                                    |
| Zusatzartikel     |                                                                                                    |
| Zukünftiger Preis |                                                                                                    |
| Statistik         | Kelner Provision                                                                                                    |
| Lager             | Jetzige Kellnerprovision 0,00 € In % vom Verkaufspreis Nein                                                                                        |
|                   | Neue Kellnerprovision 0,00 % In % vom Verkaufspreis Nein                                                                                           |
|                   | MvSt-Schlüssel                                                                                                    |
|                   | Jetziger MwSt-Schlüssel 1 = 19 % Neuer MwSt-Schlüssel 2 = 7 %                                                                                      |

| rmenadresse    | Zukünftige Artikelpreise ab: 01.07.2020 V Die bei den Artikeln angegebenen zukünftigen Preise werden an diesem Datum gültig.                                 |  |  |  |  |
|----------------|----------------------------------------------------------------------------------------------------|--|--|--|--|
| nstellungen    | Fremdsprachen für Rechnungstexte                                                                                                    |  |  |  |  |
| ankverbindung  |                                                                                                    |  |  |  |  |
| increating     | Nein Bei einem Splitting dürfen Zusatzartikel einzeln übertragen werden.                                                                                     |  |  |  |  |
| ehrwertsteuer  | Ja Vor jedem Tagesabschluss soll eine Datensicherung durchgeführt werden                                                                                     |  |  |  |  |
| Zucata Much    | Nein Die Schweizer Rappenrundung soll angewendet werden?                                                                                                    |  |  |  |  |
| Jude Timbe     | Nein Die Kasse soll nach dem Beenden heruntergefahren werden. (Nur bei Usern ohne Manager-Berechtigung)                                                      |  |  |  |  |
| onderzahlarten | Ja Sollen Debitor Rechnungen und Kreditkartenzahlungen in die offene Posten Verwaltung übernommen werden?                                                    |  |  |  |  |
| utscheine      | Ja Die Bareinnahmen werden bei einem Kellner- oder Kassenabschluss in das Kassenbuch übertragen.                                                             |  |  |  |  |
|                | Bar Kassenbuch                                                                                                    |  |  |  |  |
| p Rates        | wann sollen die barennanmen in das kassenbuch überträgen werden.                                                                                             |  |  |  |  |
| ebModul        | Kelnerabschlag (Kelnerumsatz) Ø Kassenabschlag (Kassenumsatz)                                                                                                |  |  |  |  |
|                |                                                                                                    |  |  |  |  |
| onstiges       |                                                                                                    |  |  |  |  |
|                |                                                                                                    |  |  |  |  |
|                | Die folgenden Eingaben sind optional und können durch Eingaben in der Kasse, im Arbeitsplatz oder in Mitarbeiter an<br>oleicher Stelle überschrieben werden. |  |  |  |  |
|                |                                                                                                    |  |  |  |  |

Die Kasse prüft nun bei jedem Kassenabschlag, ob das hinterlegte Datum erreicht wurde. Sobald dies der Fall ist, fragt die Kasse dich, ob die MwSt-Änderung vorgenommen werden soll. Wenn du dies mit "Umstellung starten" bestätigst, werden die hinterlegten MwSt-Sätze automatisch übernommen.

| Tagesabso                                                  | chluss                                      |
|------------------------------------------------------------|---------------------------------------------|
| Preis-/MwSt-Umstellung                                     | 3                                           |
| dem Datum 01.07.2020 die Artikel<br>Schlüssel umgestellt v | auf neue Preise und MwSt-<br>werden sollen. |
| Umstellung starten                                         | Abbrechen                                   |
| Schließer                                                  | 1                                           |
|                                                            |                                             |